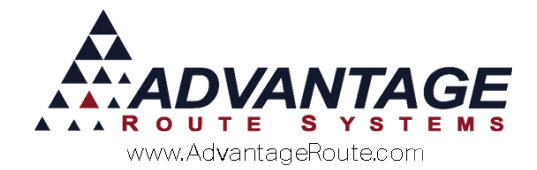

# 4.26 Importing External Inventory Transactions

## Introduction

Importing external inventory transactions allows you to acquire data into the inventory program without keying in every transaction. For example, maybe your supplier provides you with a spreadsheet of goods received. If you get hundreds of transactions on each order, then this program will allow you to import an excel spreadsheet directly into Route Manager.

### Overview

The inventory import process is simple and can be used by any company that receives inventory information in a spreadsheet file. Here are the steps that will need to be followed during this process:

- 1. Modify the spreadsheet file into a format that can be imported into Route Manager.
- 2. Import the information from within the *Inventory Adjustments* screen under the *Transactions* menu in Route Manager.
- 3. Review the report.
- 4. Post the inventory transactions.
  - Each step in this process is covered within the remainder of this document.

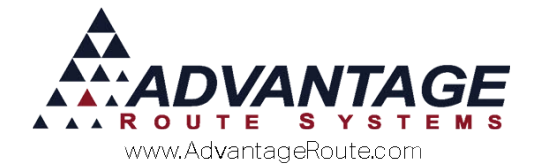

# **File Format**

In order to successfully import the inventory information into Route Manager you must first properly format your Excel spreadsheet file. This section will guide you through the formatting process.

## **Available Fields for Import**

The following table includes all of the required field headings on the left (*Field Name/Type*), and designates whether or not data is required within each column on the right (*Required/Optional*).

**NOTE:** Each field heading is required in the order listed within your spreadsheet file. *Optional* or *Not Needed* fields can remain empty if desired.

| Field Name/Type                   | Required/Optional                  |
|-----------------------------------|------------------------------------|
| PROD_ID C(5) (Product ID)         | Required                           |
| BRANCH_ID C(4)                    | Required                           |
| ENTRY_DATE D                      | Required                           |
| ENTRY_TIME C(11)                  | Optional                           |
| INV_QTY N(12,2) (Inventory        | Required                           |
| Quantity)                         |                                    |
| INV_COST N(12,3) (Item cost)      | Required                           |
| INV_CODE C(3) (Inventory          | Required                           |
| Adjustment Code)                  |                                    |
| INV_CMTS C(30) (Inventory         | Optional                           |
| Comments)                         |                                    |
| WH_ID C(10) (Warehouse ID)        | Required                           |
| WH_REC C(10) (Receiving           | * Required if Warehouse to         |
| Warehouse)                        | Warehouse transfer or Transfer Via |
| WH_VIA C(10) (Warehouse Transfer  | * Required if Transfer Via         |
| Via)                              |                                    |
| BRANCH_RC C(4) (Branch Receiving) | * Required if Warehouse to         |
|                                   | Warehouse transfer or Transfer Via |
| BRANCH_VIA C(4) (Transfer to      | * Required if Transfer Via         |
| Branch Via)                       |                                    |
| EXPECTED D                        | * Required if Transfer Via         |
| MFGCTRLNO C(11) (Manufacturing    | * Required/Optional depending on   |
| Control Number)                   | Inventory Code setup               |
| QUAR_CODE C(2)                    | * Required/Optional depending on   |
|                                   | Inventory Code setup               |

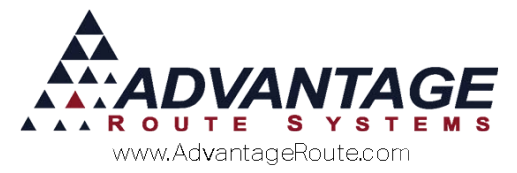

| ROUTE C(5)    | Not Needed                             |
|---------------|----------------------------------------|
| TRK_BAYF N(2) | Required (Default to 1 if not desired) |
| TRK_BAYT N(2) | * Required if Warehouse to             |
|               | Warehouse transfer or Transfer Via     |
|               | (Default to 1 if not desired)          |
| TRK_BAYV N(2) | * Required if Transfer Via (Default to |
|               | 1 if not desired)                      |

# **Import File Example**

Here is an example of what a properly formatted file would resemble prior to import into Route Manager:

|     | U1             |                   | · (* × *                  | fx        |                  |                     |               |          |            |        |        |           |         |              |           |           |       |          |          |          |
|-----|----------------|-------------------|---------------------------|-----------|------------------|---------------------|---------------|----------|------------|--------|--------|-----------|---------|--------------|-----------|-----------|-------|----------|----------|----------|
| 1   | A              | B                 | C                         | D         | E                | F                   | G             | H        | long k     | J      | K      | L         | M       | N            | 0         | P         | Q     | R        | S        | T        |
| 1 2 | prod_id<br>100 | branch_id<br>0001 | entry_date e<br>6/16/2015 | entry_tim | e inv_qty<br>500 | inv_cost<br>\$ 3.00 | inv_code<br>5 | inv_cmts | wh_id<br>A | wh_rec | wh_via | branch_rc | branch_ | via expected | mfgctrino | quar_code | route | trk_bayf | trk_bayt | trk_bayv |

This example displays the 20 required field headings. Some cells within each field heading, such as 'Branch\_ID', may need to be formatted as text to preserve any preceding zeroes (i.e., 0001). Add an apostrophe before the preceding zeroes (i.e., '0001) within the cell, to confirm the text formatting is not modified when the file is saved. When you are ready to save your file you will need to save it as .XLS (Microsoft Excel 5.0/95), .CSV, or .TXT.

**NOTE:** A properly formatted template file for import can be generated by right-clicking on the 'Import' key within the *Inventory Adjustments* screen (covered in the next section). Additionally, an example file with sample data can be found at <u>www.ARS247.com</u> under the *Supplemental Document* page for *Chapter 4.26*.

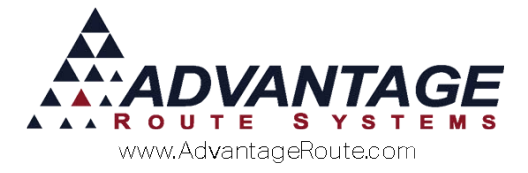

# **Inventory Adjustments Import**

After you have properly formatted your spreadsheet file, you are now ready to import the information into Route Manager.

1. Navigate to *Modules > Inventory > Inventory Adjustments*.

| Reason Code A RECEIVE<br>Chrg. Code (050<br>Entry Date (00r14/2015 )<br>Quantity 10<br>Cost 0.380 | Branch (0011 x)<br>Warehouse A y<br>DEFAULT WAREHOU |
|---------------------------------------------------------------------------------------------------|-----------------------------------------------------|
| rod. Batch Code 6665444<br>Employee Ac유 교                                                         |                                                     |
| Comments                                                                                          | import                                              |

2. Select the **Import** key on the bottom of the screen:

| Comments | Integrat | EXIT<br>Post<br>Transit |
|----------|----------|-------------------------|
|          |          |                         |

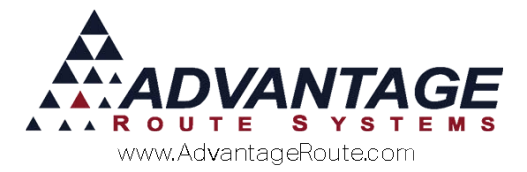

3. Navigate to your file from the browse screen and doubleclick on it to import:

|                                         | Look in:      | RMA_base       | e                              | · 🕲 🛊 🗈 🛄 •        |          |   |
|-----------------------------------------|---------------|----------------|--------------------------------|--------------------|----------|---|
|                                         | 00            | Name           | *                              | Date modified      | Туре ^   | 1 |
| Reason Code                             | 23            | HELP           |                                | 11/26/2011 8:53 AM | File fol |   |
| Chra. Code                              | Recent Places | INTERNET       |                                | 11/26/2011 8:53 AM | File fol |   |
|                                         |               | LANGUAG        | ΞĒ                             | 12/11/2014 1:28 PM | File fol |   |
| Entry Date   06/16/20                   |               | logs           |                                | 10/24/2014 10:47   | File fol |   |
| Quantity                                | Desktop       | APPING         |                                | 11/26/2011 8:53 AM | File fol |   |
| Cost                                    | 100           | J MVX          |                                | 12/9/2014 12:07 PM | File fol |   |
| over                                    | 100           | PHOTOS         |                                | 11/11/2014 1:13 PM | File fol |   |
|                                         | Libraries     | RDM            |                                | 12/9/2014 12:07 PM | File fol |   |
|                                         |               | Remote D       | ata Client                     | 12/9/2014 12:07 PM | File fol |   |
| 1 2 2 2 2 2 2 2 2 2 2 2 2 2 2 2 2 2 2 2 | 100           | Updates        |                                | 10/23/2014 10:56   | File fol |   |
| od. Batch Code                          | Computer      | UPLOAD         | 2.12.2                         | 11/26/2011 8:53 AM | File fol |   |
|                                         | 6             | amportpre      | cestemplate                    | 12/17/2014 12:24   | Micros   |   |
| Employee                                |               | mainvent       | toryimporttempiate             | 6/16/2015 8:18 AM  | Micros   |   |
|                                         | Network       | 1              | .01                            |                    |          |   |
|                                         |               | Select File    | mainvertoryimportemplate       | - 6                | Import   |   |
|                                         |               | Files of type: | Excel Spreadsheet (Excel 95 or | 97 only) +         | Cancel   |   |
|                                         |               | 100000000      |                                |                    |          |   |
|                                         |               |                |                                |                    | 000 Page |   |
|                                         |               |                |                                |                    |          |   |
| Comments                                |               |                |                                |                    |          |   |
|                                         |               |                |                                |                    |          |   |
|                                         |               |                |                                |                    |          |   |
|                                         |               |                |                                |                    |          |   |

4. The *Inventory Adjustment Import Success Report* will be displayed automatically once the import is completed:

| Inventory Adjustment Import Success Report |              |               |       |       |                  |                |                         |                 |
|--------------------------------------------|--------------|---------------|-------|-------|------------------|----------------|-------------------------|-----------------|
| Chrg<br>Code                               | Descripti    | on Entry Date | Empl. | Cost  | Units<br>On Hand | Units<br>Added | Total<br>On Hand Reason | Comments        |
| Iranch 00                                  | 01           |               |       |       |                  |                |                         |                 |
| Ware                                       | ehou se MAIN |               |       |       |                  |                |                         |                 |
| 15                                         | Cola         | 01/14/2013    | ADM   | 1.250 | 0.00             | 100.00         | 0.00 Receiving Product  | Comment Example |
|                                            |              |               |       |       |                  |                |                         |                 |
|                                            |              |               |       |       |                  |                |                         |                 |
|                                            |              |               |       |       |                  |                |                         |                 |

**NOTE:** Alternatively, an *Inventory Adjustment Failed Report* will be displayed if the import is not successful. In this case, you should review your spreadsheet file for proper formatting.

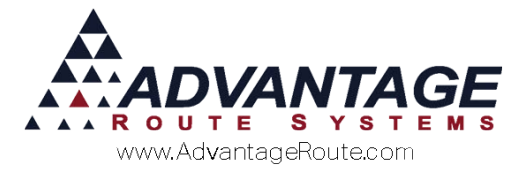

5. You can close or print the report and your new entries will be listed within the *Inventory Adjustments* screen:

| Reason Code A RECEIVE<br>Chrg. Code 120 P A 20 LB Ice<br>Entry Date 05/24/2015 | Branch (00) ()<br>Warehouse A ()<br>DEFAURT WAREHOU |
|--------------------------------------------------------------------------------|-----------------------------------------------------|
| Quantity 100.0 Top increase 0.000   Cest 0.110 Bottom inches 0.000             |                                                     |
| Pred. Batch Code 123456                                                        | -                                                   |
| Employee ACA: -                                                                | -                                                   |
|                                                                                |                                                     |
|                                                                                | Import                                              |

6. Once you are satisfied with the imported records simply click the **Post** button to update the product inventory within Route Manager:

| Employee ALIR            |               |              |
|--------------------------|---------------|--------------|
|                          | $\rightarrow$ | EXIT<br>Post |
| Comments Comment Example | Import        | Transit      |

7. Select the entries that you would like to post and click **OK**.

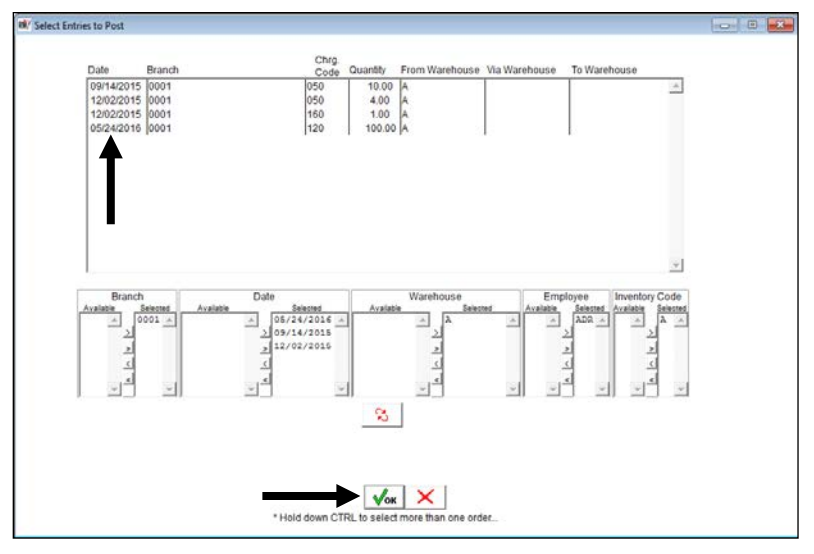

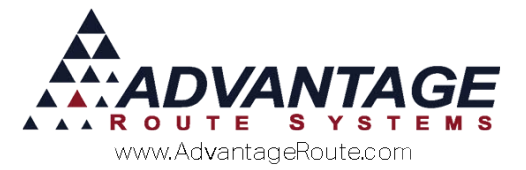

8. Enter an updated receive date (if desired) and click **OK**:

| Entry Date 05/24/2016<br>Quantity 1000<br>Cost 0.110 | 0.000              | DEFAULT WAREHOU | -<br>~/<br>~/ |
|------------------------------------------------------|--------------------|-----------------|---------------|
| Prod. Batch Code 123456                              | Enter Receive Date |                 |               |
| Employee ACR -                                       | √ок                |                 | EXIT          |

9. Click **Yes/No** to print an *Inventory Adjustments Report*:

| Quantity 100.0          | Bottom Inches 0.000                                             | 2 mg |
|-------------------------|-----------------------------------------------------------------|------|
| Cost 0.110              | Route Manager Advanced ×                                        | 145  |
|                         | In O Would you like to print a report of Inventory Adjustments? |      |
| Prod. Batch Code 123456 |                                                                 |      |
| Employee ADR +          | Yes No                                                          |      |
|                         |                                                                 |      |

10. Click **OK** to the posting confirmation screen to complete the process.

#### **Summary**

Importing external inventory transactions will save you countless hours of time usually spent hand keying inventory transactions into Route Manager. By following this formatting guide, you can easily update your supplier's spreadsheet to import the data effortlessly. Please contact the technical support department if you have any questions on using this feature.

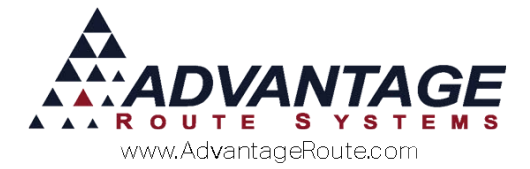

Copyright © 1994-2016 by Advantage Route Systems, Inc. All Rights Reserved. Printed in the United States of America.

#### Advantage Route Systems, Inc.

3201 Liberty Square Parkway Turlock, CA 95380 USA Phone: 1.209.632.1122 Web Site: <u>www.AdvantageRS.com</u> Email: <u>info@AdvantageRS.com</u>

#### Warning

All information in this document and the on-line help system, as well as the software to which it pertains, is proprietary material of Advantage Route Systems, Inc. and is subject to a Route Manager license and nondisclosure agreement. Neither the software nor the documentation may be reproduced in any manner without the prior written permission of Advantage Route Systems, Inc.

Series 7: Version Date, May 24, 2016